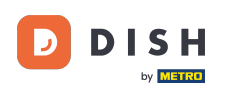

i

Bem-vindo ao painel do DISH. Neste tutorial, mostraremos como alterar sua senha no dish.co.

|                        | Our Solutions V | Pricing | Resources 🗸 | Ŵ, | English Test Max Trainer |
|------------------------|-----------------|---------|-------------|----|--------------------------|
| Test Bistro Training V |                 |         |             |    |                          |
| our tools for this est | ablishment      |         |             |    |                          |
| DISH 🗸                 |                 | ~       | DISH        | ~  |                          |

#### **DISH Resources**

Learn with DISH

Events

Blog

Partners

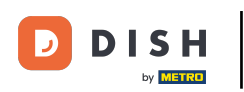

Primeiro, clique no seu nome de usuário no canto superior direito do painel.

|                          | Our Solutions $\mathbf{\vee}$ | Pricing | Resources | ~                               | Ŵ, | 🕀 English | Test Max Trainer T |
|--------------------------|-------------------------------|---------|-----------|---------------------------------|----|-----------|--------------------|
| 🛱 Test Bistro Training ~ |                               |         |           |                                 |    |           |                    |
| Your tools for this est  | ablishment                    |         |           |                                 |    |           |                    |
| DISH<br>RESERVATION V    | DISH<br>WEBSIT                | Ē       | *         | DISH<br><sup>3</sup> WEBLISTING | ~  | ê D       | ISH ORDER 🗸 🗸      |
|                          |                               |         |           |                                 |    |           |                    |
| DISH Resources           |                               |         |           |                                 |    |           |                    |
| Learn with DISH          |                               |         |           |                                 |    |           |                    |
| Events                   |                               |         |           |                                 |    |           |                    |
| Blog                     |                               |         |           |                                 |    |           |                    |
| Partners                 |                               |         |           |                                 |    |           |                    |
|                          |                               |         |           |                                 |    |           |                    |

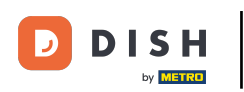

Em seguida, clique em Contas e configurações.

| DISH                                              | Our Solutions $\checkmark$ | Pricing | Resources 🗸 |                    | Ŵ | 🕀 English | n Test Max Trai | ner TT     |
|---------------------------------------------------|----------------------------|---------|-------------|--------------------|---|-----------|-----------------|------------|
| U7 MILLION                                        |                            |         |             |                    |   |           | Accounts & Sett | ings       |
| 📅 Test Bistro Training 🗸                          |                            |         |             |                    |   |           | My Establishme  | nts        |
|                                                   |                            |         |             |                    |   |           | Payment Details | & Invoices |
| Your tools for this esto<br>DISH<br>RESERVATION ~ | Iblishment                 | E \     | <u>لي:</u>  | DISH<br>WEBLISTING | ~ |           | Log out         | ~          |

#### **DISH Resources**

Events
Blog
Partners

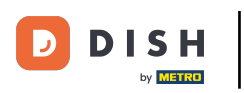

• O próximo passo é clicar em Alterar senha .

|                                                                                           | Our Solutions V                                          | Pricing | Resources 🗸 | û                                                                                                    |
|-------------------------------------------------------------------------------------------|----------------------------------------------------------|---------|-------------|----------------------------------------------------------------------------------------------------|
|                                                                                           |                                                          |         |             | Change Email<br>To change the email of your DISH account,<br>please click the button.<br>Current Email: training@hd.digital<br>Change Email             |
| Notification Se<br>Please select through<br>receive DISH Updates.<br>NEWSLETTER<br>OFF ON | ettings<br>which channel you want to<br>E-MAIL<br>OFF ON |         | Ξ.          | Change Password<br>To change the password of your DISH account,<br>please click the button below.<br>Change Password                                    |
| SMS<br>OFF ON<br>IM<br>OFF ON                                                             | PUSH NOTIFICATIONS                                       |         | ¢           | Change Mobile Number<br>To change the mobile number of your DISH<br>account, please click the button.<br>Mobile Number: +4915787016074<br>Change Number |

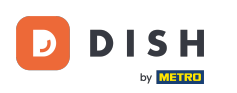

Agora você está na configuração da sua senha. Primeiro, preencha sua senha atual.

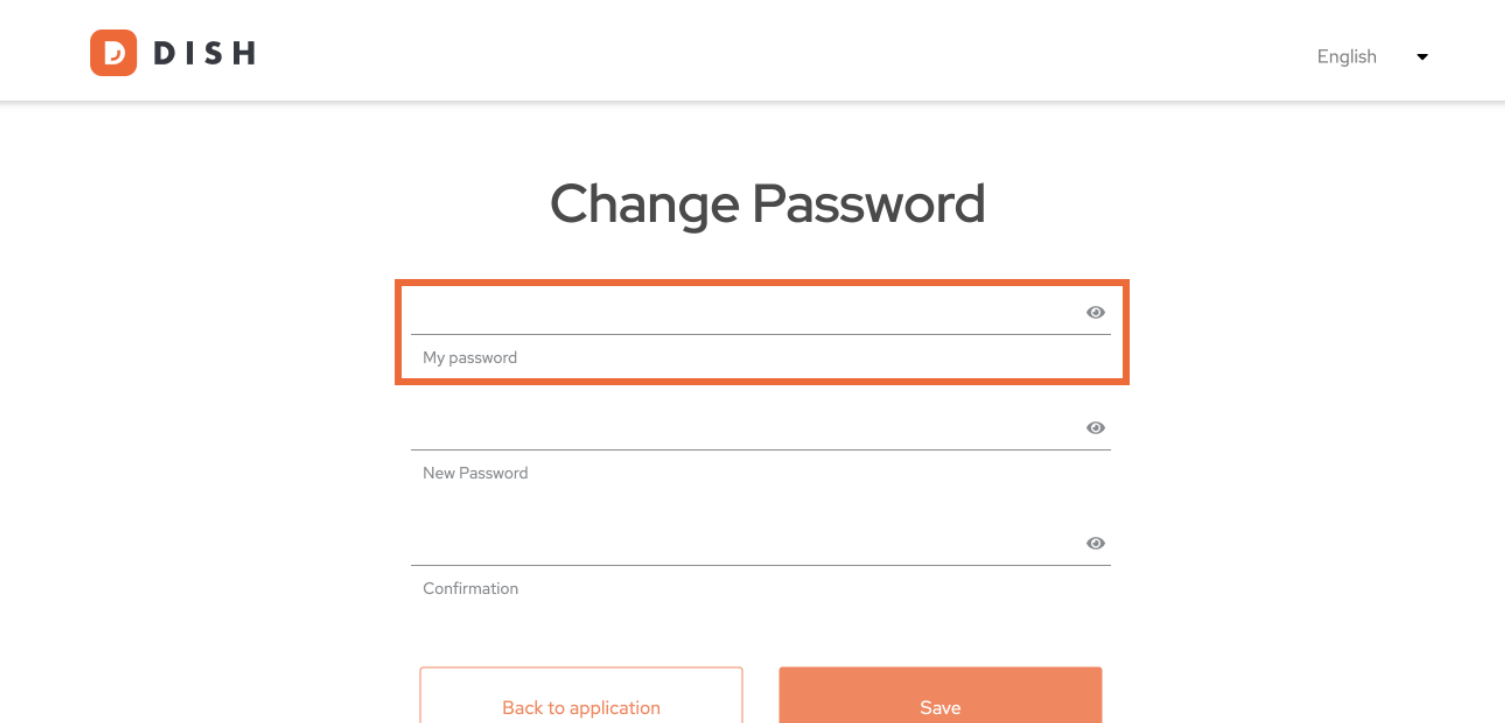

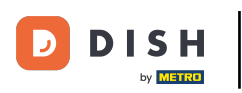

Agora é hora de digitar sua nova senha.

D D I S H

English 👻

# Change Password

|                     | 0                                                           |                                                                               |
|---------------------|-------------------------------------------------------------|-------------------------------------------------------------------------------|
| My password         |                                                             |                                                                               |
|                     | ۲                                                           | 1                                                                             |
| New Password        |                                                             |                                                                               |
|                     | ۲                                                           |                                                                               |
| Confirmation        |                                                             |                                                                               |
|                     |                                                             |                                                                               |
| Back to application | Save                                                        |                                                                               |
|                     | My password  New Password  Confirmation Back to application | My password  My password  New Password  Confirmation Back to application Save |

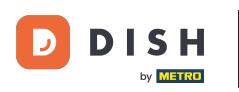

### Por fim, confirme sua nova senha digitando-a novamente no último campo de texto.

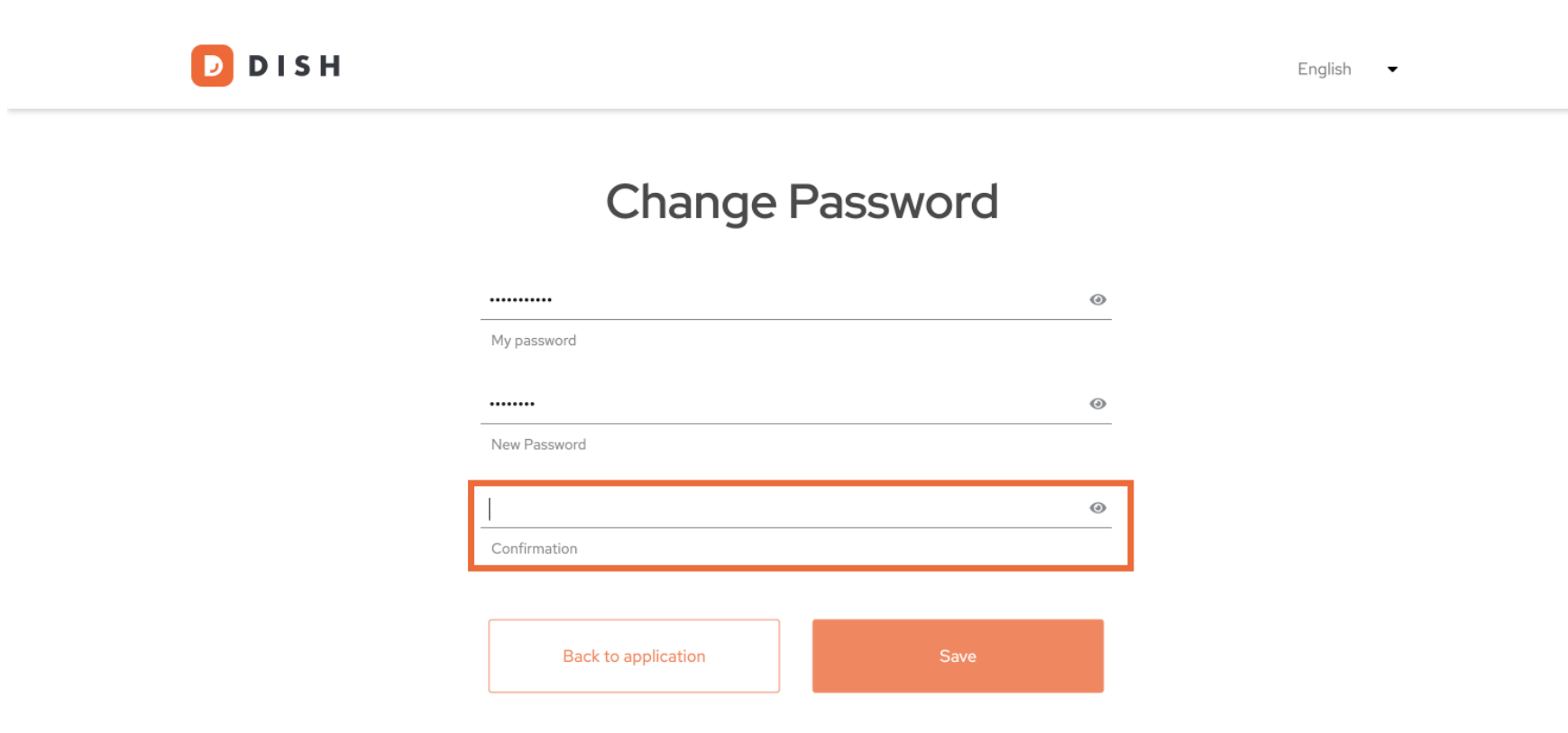

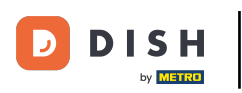

• Quando tiver certeza de sua escolha, clique em Salvar.

D I S H

English 👻

# Change Password

|                     | ۲    |
|---------------------|------|
| My password         |      |
|                     |      |
|                     | ۷    |
| New Password        |      |
|                     |      |
| ••••••              | ۲    |
| Confirmation        |      |
|                     |      |
|                     |      |
| Back to application | Save |
|                     |      |
|                     |      |

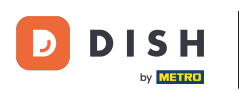

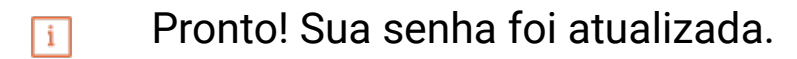

| D I S H |                                 | English 🗸                             |
|---------|---------------------------------|---------------------------------------|
|         | Your password has been updated. |                                       |
|         | Change Password                 |                                       |
|         |                                 | 0                                     |
|         | My password                     | •                                     |
|         | New Password                    |                                       |
|         | Confirmation                    | · · · · · · · · · · · · · · · · · · · |
|         | Back to application Save        |                                       |

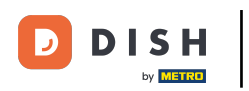

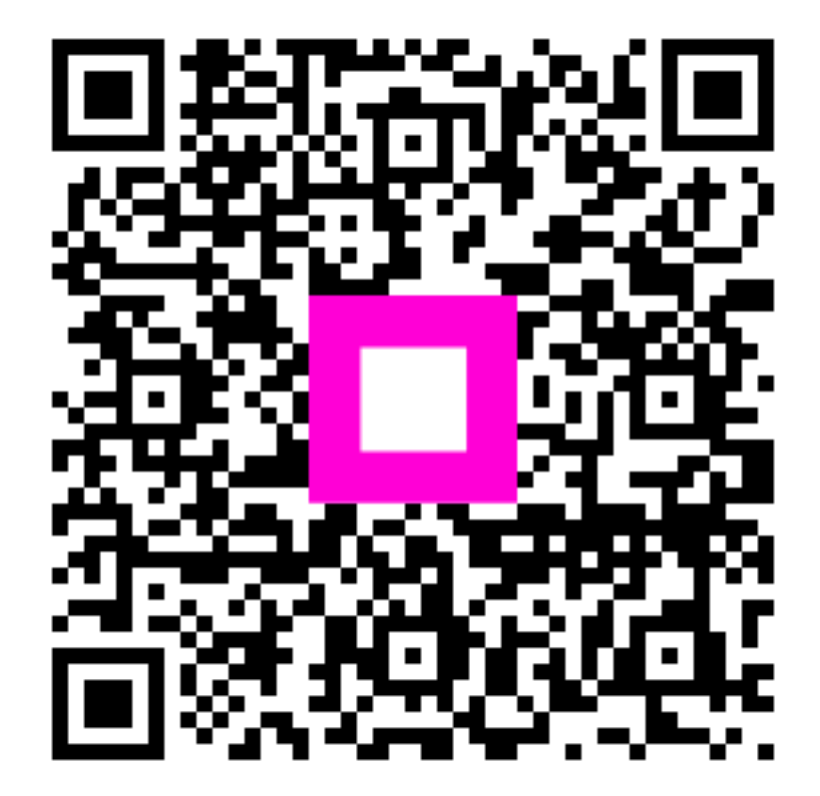

Digitalize para ir para o player interativo